NEC

**User's Manual** 

# IE-78078-NS-EM1

**Emulation Board** 

Target Devices μPD78075B Subseries μPD78078 Subseries μPD78078Y Subseries μPD78083 Subseries μPD78070A μPD78070A

Document No. U14741EJ1V0UM00 (1st edition) Date Published August 2000 N CP(K)

© NEC Corporation 2000 Printed in Japan [MEMO]

Windows is either a registered trademark or a trademark of Microsoft Corporation in the United States and/or other countries.

PC/AT is a trademark of International Business Machines Corporation.

- The information in this document is current as of August, 2000. The information is subject to change without notice. For actual design-in, refer to the latest publications of NEC's data sheets or data books, etc., for the most up-to-date specifications of NEC semiconductor products. Not all products and/or types are available in every country. Please check with an NEC sales representative for availability and additional information.
- No part of this document may be copied or reproduced in any form or by any means without prior written consent of NEC. NEC assumes no responsibility for any errors that may appear in this document.
- NEC does not assume any liability for infringement of patents, copyrights or other intellectual property rights of third parties by or arising from the use of NEC semiconductor products listed in this document or any other liability arising from the use of such products. No license, express, implied or otherwise, is granted under any patents, copyrights or other intellectual property rights of NEC or others.
- Descriptions of circuits, software and other related information in this document are provided for illustrative purposes in semiconductor product operation and application examples. The incorporation of these circuits, software and information in the design of customer's equipment shall be done under the full responsibility of customer. NEC assumes no responsibility for any losses incurred by customers or third parties arising from the use of these circuits, software and information.
- While NEC endeavours to enhance the quality, reliability and safety of NEC semiconductor products, customers agree and acknowledge that the possibility of defects thereof cannot be eliminated entirely. To minimize risks of damage to property or injury (including death) to persons arising from defects in NEC semiconductor products, customers must incorporate sufficient safety measures in their design, such as redundancy, fire-containment, and anti-failure features.
- NEC semiconductor products are classified into the following three quality grades:

"Standard", "Special" and "Specific". The "Specific" quality grade applies only to semiconductor products developed based on a customer-designated "quality assurance program" for a specific application. The recommended applications of a semiconductor product depend on its quality grade, as indicated below. Customers must check the quality grade of each semiconductor product before using it in a particular application.

- "Standard": Computers, office equipment, communications equipment, test and measurement equipment, audio and visual equipment, home electronic appliances, machine tools, personal electronic equipment and industrial robots
- "Special": Transportation equipment (automobiles, trains, ships, etc.), traffic control systems, anti-disaster systems, anti-crime systems, safety equipment and medical equipment (not specifically designed for life support)
- "Specific": Aircraft, aerospace equipment, submersible repeaters, nuclear reactor control systems, life support systems and medical equipment for life support, etc.

The quality grade of NEC semiconductor products is "Standard" unless otherwise expressly specified in NEC's data sheets or data books, etc. If customers wish to use NEC semiconductor products in applications not intended by NEC, they must contact an NEC sales representative in advance to determine NEC's willingness to support a given application.

(Note)

- (1) "NEC" as used in this statement means NEC Corporation and also includes its majority-owned subsidiaries.
- (2) "NEC semiconductor products" means any semiconductor product developed or manufactured by or for NEC (as defined above).

M8E 00.4

# **Regional Information**

Some information contained in this document may vary from country to country. Before using any NEC product in your application, please contact the NEC office in your country to obtain a list of authorized representatives and distributors. They will verify:

- · Device availability
- Ordering information
- Product release schedule
- Availability of related technical literature
- Development environment specifications (for example, specifications for third-party tools and components, host computers, power plugs, AC supply voltages, and so forth)
- Network requirements

In addition, trademarks, registered trademarks, export restrictions, and other legal issues may also vary from country to country.

| NEC Electronics Inc. (U.S.)<br>Santa Clara, California | NEC Electronics (Germany) GmbH<br>Benelux Office | NEC Electronics Hong Kong Ltd.      |
|--------------------------------------------------------|--------------------------------------------------|-------------------------------------|
| Tel: 408-588-6000                                      | Findhoven The Netherlands                        | Tel: 2886-9318                      |
| 800-366-9782                                           |                                                  | Fax: 2886-9022/9044                 |
| Fax: 408-588-6130                                      | Fax: 040-2444580                                 | 1 4.4. 2000 0022/0011               |
| 800-729-9288                                           | 1 4. 010 2111000                                 | NEC Electronics Hong Kong Ltd.      |
|                                                        | NEC Electronics (France) S.A.                    | Seoul Branch                        |
| NEC Electronics (Germanv) GmbH                         | Velizy-Villacoublay, France                      | Seoul, Korea                        |
| Duesseldorf. Germany                                   | Tel: 01-30-67 58 00                              | Tel: 02-528-0303                    |
| Tel: 0211-65 03 02                                     | Fax: 01-30-67 58 99                              | Fax: 02-528-4411                    |
| Fax: 0211-65 03 490                                    |                                                  |                                     |
|                                                        | NEC Electronics (France) S.A.                    | NEC Electronics Singapore Pte. Ltd. |
| NEC Electronics (UK) Ltd.                              | Madrid Office                                    | United Square, Singapore            |
| Milton Keynes, UK                                      | Madrid, Spain                                    | Tel: 65-253-8311                    |
| Tel: 01908-691-133                                     | Tel: 91-504-2787                                 | Fax: 65-250-3583                    |
| Fax: 01908-670-290                                     | Fax: 91-504-2860                                 |                                     |
|                                                        | 1 4.4. 01 001 2000                               | NEC Electronics Taiwan Ltd.         |
| NEC Electronics Italiana s.r.l.                        | NEC Electronics (Germany) GmbH                   | Taipei, Taiwan                      |
| Milano, Italy                                          | Scandinavia Office                               | Tel: 02-2719-2377                   |
| Tel: 02-66 75 41                                       | Taeby Sweden                                     | Fax: 02-2719-5951                   |
| Fax: 02-66 75 42 99                                    | Tel: 08-63 80 820                                |                                     |
|                                                        | Fax: 08-63 80 388                                | NEC do Brasil S.A.                  |
|                                                        |                                                  | Electron Devices Division           |

Guarulhos-SP Brasil Tel: 55-11-6462-6810 Fax: 55-11-6462-6829

# INTRODUCTION

| Product Overview | The IE-78078-NS-EM1 is of following target devices microcontrollers.                                                                                                    | designed to b<br>that belong f                                 | e used wi<br>to the 78                 | th the IE-78I<br>3K/0 Series                   | K0-NS to<br>of 8-bit                 | debug the<br>single-chip     |
|------------------|----------------------------------------------------------------------------------------------------|----------------------------------------------------------------|----------------------------------------|------------------------------------------------|--------------------------------------|------------------------------|
|                  | <ul> <li>μPD78075B Subseries:</li> <li>μPD78078 Subseries:</li> <li>μPD78078Y Subseries:</li> <li>μPD78083 Subseries:</li> <li>μPD78070A</li> <li>μPD78070AY</li> </ul>                                                                                                    | μΡD78074B, 7<br>μΡD78076, 78<br>μΡD78076Y, 7<br>μΡD78081, 78   | 78075B<br>3078<br>78078Y<br>3082       |                                                |                                      |                              |
| Target Readers   | This manual is intended for<br>78K0-NS to perform system<br>Engineers who use this ma<br>device's functions and use m                                                                                                    | engineers wh<br>debugging.<br>inual are expe<br>nethods and to | o will use<br>cted to be<br>be knowled | the IE-78078-<br>thoroughly fa<br>dgeable abou | NS-EM1<br>amiliar with<br>t debuggin | with the IE-<br>n the target |
| Organization     | cationWhen using the IE-78078-NS-EM1, refer to not only this manual (supplied with the<br>78078-NS-EM1) but also the manual that is supplied with the IE-78K0-NS.IE-78K0-NS<br>User's ManualIE-78078-NS-EM1<br>User's Manual• Basic specifications<br>• System configuration<br>• External interface functions• General<br>• Part names<br>• Installation<br>• Differences between target devices<br>and target interface circuits |                                                                | with the IE-<br>t devices<br>s         |                                                |                                      |                              |

 Purpose
 This manual's purpose is to explain various debugging functions that can be performed when using the IE-78078-NS-EM1.

#### Terminology

The meanings of certain terms used in this manual are listed below.

| Term             | Meaning                                                                                                    |  |  |
|------------------|----------------------------------------------------------------------------------------------------|--|--|
| Emulation device | This is a general term that refers to the device in the emulator that is used to emulate the target device. It includes the emulation CPU. |  |  |
| Emulation CPU    | This is the CPU block in the emulator that is used to execute user-generated programs.                                                     |  |  |
| Target device    | This is the device (real chip) that is the target for emulation.                                                                           |  |  |
| Target system    | This includes the target program and the hardware provided by the user. When defined narrowly, it includes only the hardware.              |  |  |
| IE system        | This refers to the combination of the IE-78K0-NS and the IE-78078-NS-EM1.                                                                  |  |  |

| Conventions | Data significance: | Higher digits on the left and lower digits on the right |
|-------------|--------------------|---------------------------------------------------------|
|             | Note:              | Footnote for item marked with Note in the text          |
|             | Caution:           | Information requiring particular attention              |
|             | Remark:            | Supplementary information                               |

**Related Documents** The related documents (user's manuals) indicated in this publication may include preliminary versions. However, preliminary versions are not marked as such.

| Document Name                                                        | Document Number |  |
|----------------------------------------------------------------------|-----------------|--|
| IE-78K0-NS                                                           | U13731E         |  |
| IE-78078-NS-EM1                                                      | This manual     |  |
| ID78K0-NS Integrated Debugger Reference (Windows <sup>™</sup> Based) | U12900E         |  |
| μPD78075B, 78075BY Subseries                                         | U12560E         |  |
| μPD78078, 78078Y Subseries                                           | U10641E         |  |
| $\mu$ PD78083 Subseries                                              | U12176E         |  |
| μΡD78070A, 78070AY                                                   | U10200E         |  |

# Caution The documents listed above are subject to change without notice. Be sure to use the latest documents when designing.

# CONTENTS

| CHAPTE | ER 1   | GENERAL                                  | 11 |
|--------|--------|------------------------------------------|----|
| 1.1    | Syste  | m Configuration                          |    |
| 1.2    | Hardv  | vare Configuration                       |    |
| 1.3    | Basic  | Specifications                           |    |
| 1.4    | Cautio | ons on μPD78070A and 78070AY Development |    |
| СНАРТЕ | ER 2   | PART NAMES                               | 19 |
| 2.1    | Parts  | of Main Unit                             |    |
| СНАРТЕ | ER 3   | INSTALLATION                             | 21 |
| 3.1    | Conne  | ection                                   |    |
| 3.2    | Clock  | Settings                                 |    |
|        | 3.2.1  | Overview of clock settings               |    |
|        | 3.2.2  | Main system clock settings               |    |
|        | 3.2.3  | Subsystem clock settings                 |    |
| 3.3    | Low-\  | /oltage Emulation Setting                |    |
| 3.4    | Extern | nal Trigger                              |    |
| 3.5    | Jump   | er Settings                              |    |
| СНАРТЕ | ER 4   | DIFFERENCES BETWEEN TARGET               |    |
|        |        | DEVICES AND TARGET INTERFACE CIRCUITS    |    |
|        |        | AUI ATION PROBE PIN ASSIGNMENT TABLE     | 45 |

# LIST OF FIGURES

| Figure     | e No. Title                                                      | Page                |
|------------|------------------------------------------------------------------|---------------------|
|            |                                                                  |                     |
| 1-1        | System Configuration                                             |                     |
| 1-2        | Basic Hardware Configuration                                     |                     |
| 2-1        | IE-78078-NS-EM1 Part Names                                       |                     |
|            |                                                                  |                     |
| 3-1        | Connection of Emulation Probe                                    |                     |
| 3-2        | External Circuits Used as System Clock Oscillator                |                     |
| 3-3        | When Using Clock That Is Already Mounted on Emulation Board (Ma  | ain System Clock)24 |
| 3-4        | When Using Clock That Is Already Mounted on Emulation Board (Su  | bsystem Clock) 24   |
| 3-5        | When Using User-Mounted Clock (Main System Clock)                |                     |
| 3-6        | When Using User-Mounted Clock (Subsystem Clock)                  |                     |
| 3-7        | When Using External Clock                                        |                     |
| 3-8        | Connections on Parts Board (When Using Main System Clock or Us   | er-Mounted Clock)27 |
| 3-9        | Crystal Oscillator (When Using Main System Clock or User-Mounted | Clock)29            |
| 3-10       | Pin Alignment of Crystal Oscillator and Socket                   |                     |
| 3-11       | Connections on Parts Board (When Using Subsystem Clock or User   | -Mounted Clock) 32  |
| 3-12       | Crystal Oscillator (When Using Subsystem Clock or User-Mounted C | Clock)              |
| 3-13       | Pin Alignment of Crystal Oscillator and Socket                   |                     |
| 3-14       | External Trigger Input Position                                  |                     |
| /_1        | Equivalent Circuit 1 of Emulation Circuit                        | /1                  |
| <br>∕/2    | Equivalent Circuit 2 of Emulation Circuit                        |                     |
| 4-2        | Equivalent Circuit 2 of Emulation Circuit                        |                     |
| 4-5        | Equivalent Circuit 4 of Emulation Circuit                        |                     |
| 4-4<br>1 5 | Equivalent Circuit 5 of Emulation Circuit                        |                     |
| 4-0        | Equivalent Circuit 6 of Emulation Circuit                        |                     |
| 4-0        |                                                                  |                     |

# LIST OF TABLES

| Table No. |                                   | Title      | Page |
|-----------|-----------------------------------|------------|------|
| 1-1       | Basic Specifications              |            | 15   |
| 1-2       | Settings When Integrated Debugger | Is Started | 16   |
| 1-3       | Value After Reset of EBTS         |            | 16   |
| 3-1       | Main System Clock Settings        |            | 26   |
| 3-2       | Subsystem Clock Settings          |            | 31   |
| 3-3       | Jumper Settings on IE-78K0-NS     |            |      |
| A-1       | NP-42CU Pin Assignments           |            | 45   |
| A-2       | NP-44GB Pin Assignments           |            | 46   |
| A-3       | NP-100GC Pin Assignments          |            | 47   |
| A-4       | NP-100GF Pin Assignments          |            | 49   |

[MEMO]

# CHAPTER 1 GENERAL

The IE-78078-NS-EM1 is a development tool for efficient debugging of hardware or software when using one of the following target devices that belong to the 78K/0 Series of 8-bit single-chip microcontrollers.

This chapter describes the IE-78078-NS-EM1's system configuration and basic specifications.

- Target device
  - µPD78075B Subseries
  - µPD78078 Subseries
  - μPD78078Y Subseries
  - μPD78083 Subseries
  - μPD78070A
  - μPD78070AY

# 1.1 System Configuration

Figure 1-1 illustrates the IE-78078-NS-EM1's system configuration.

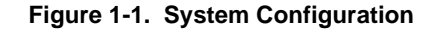

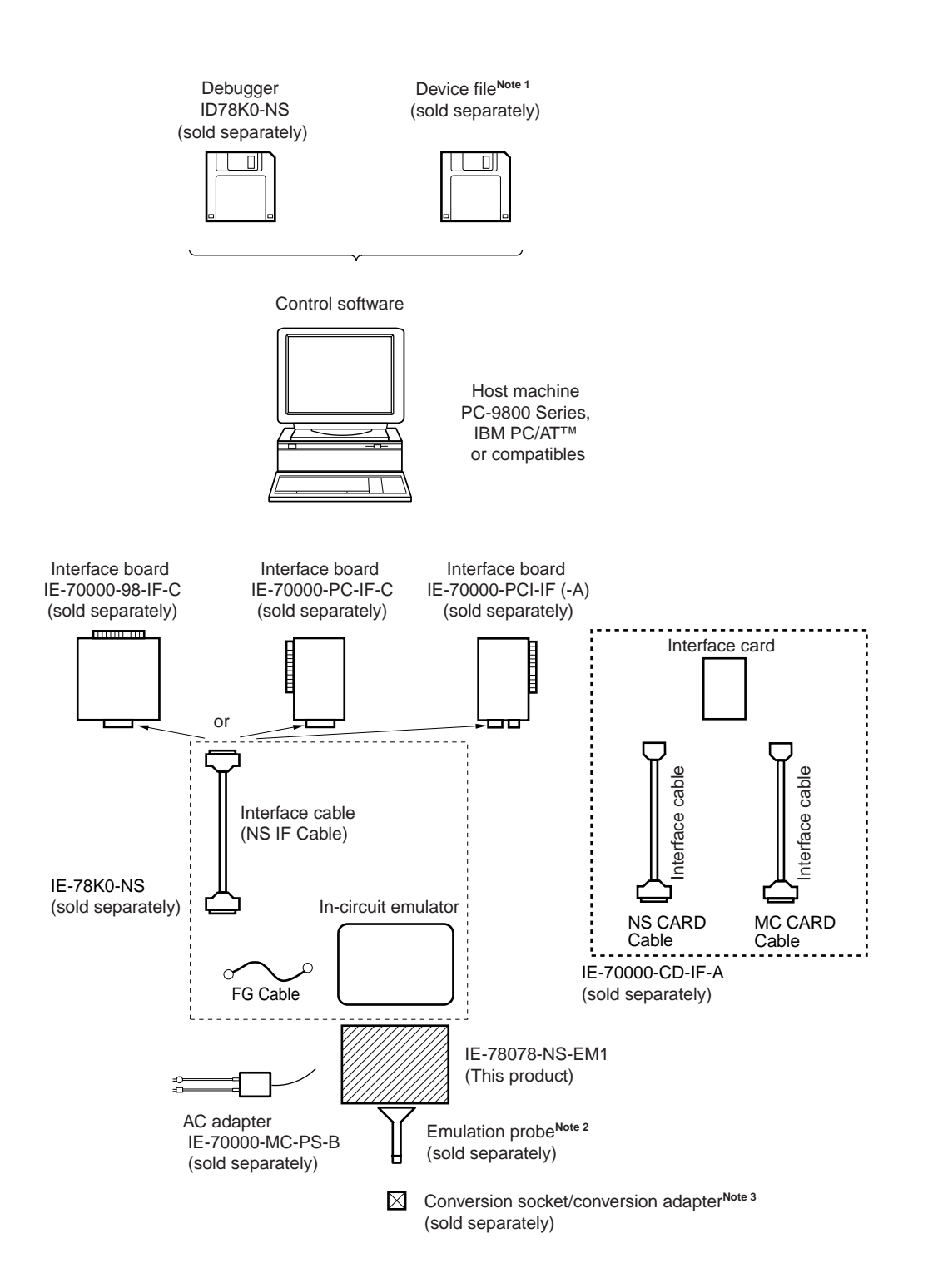

**Notes 1.** The device file is as follows, in accordance with the subseries.

μSxxxxDF78078: μPD78075B, 78078, 78078Y Subseries, 78070A, 78070AY μSxxxxDF78083: μPD78083 Subseries

2. The emulation probe is as follows, in accordance with the package.

NP-42CU: 42-pin plastic SDIP (CU type)

NP-44GB: 44-pin plastic QFP (GB type)

NP-100GC: 100-pin plastic QFP (GC type)

NP-100GF: 100-pin plastic QFP (GF type)

The NP-42CU, NP-44GB, NP-100GC, and NP-100GF are products of Naito Densei Machida Mfg. Co., Ltd.

For further information, contact Naito Densei Machida Mfg. Co., Ltd. (TEL: +81-44-822-3813)

3. The conversion socket/conversion adapter are as follows, in accordance with the package.

EV-9200G-44: 44-pin plastic QFP (GB type)

EV-9200GF-100: 100-pin plastic QFP (GF type)

TGC-100SDW: 100-pin plastic QFP (GC type)

The TGC-100SDW is a product of TOKYO ELETECH CORPORATION.

For further information, contact Daimaru Kogyo Co., Ltd.

Tokyo Electronics Department (TEL: +81-3-3820-7112)

Osaka Electronics Department (TEL: +81-6-6244-6672)

# 1.2 Hardware Configuration

Figure 1-2 shows the IE-78078-NS-EM1's position in the basic hardware configuration.

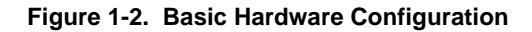

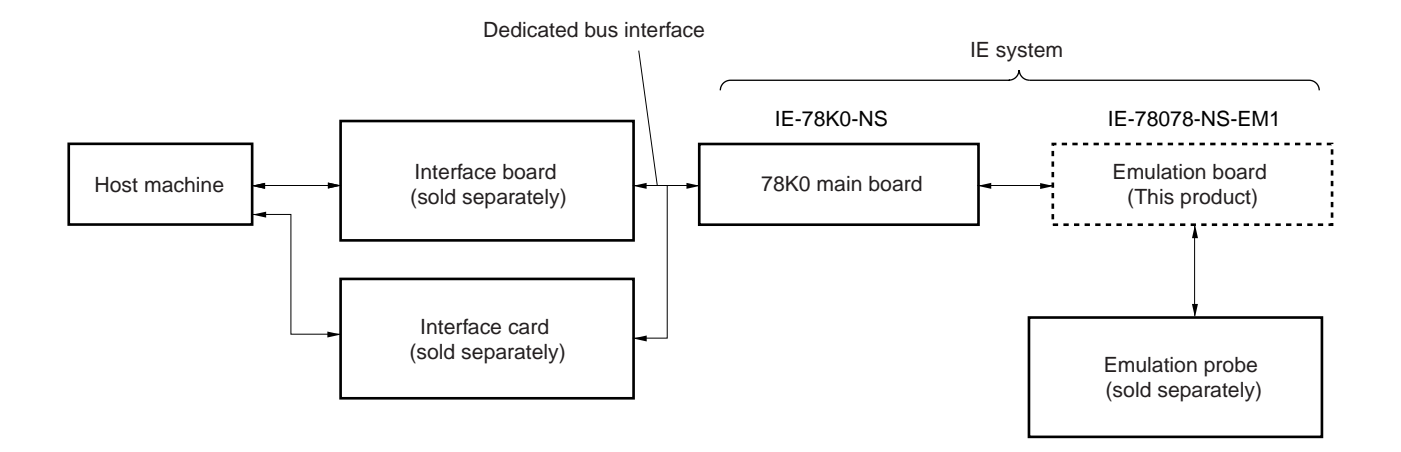

# 1.3 Basic Specifications

The IE-78078-NS-EM1's basic specifications are listed in Table 1-1.

# Table 1-1. Basic Specifications

| Parameter           | Description                                                                                                    |
|---------------------|----------------------------------------------------------------------------------------------------|
| Target device       | μPD78075B, 78078, 78078Y, 78083 Subseries, μPD78070A, μPD78070AY                                                                              |
| System clock        | Main system clock: 5 MHz<br>Subsystem clock: 32.768 kHz                                                                                       |
| Clock supply        | External: Input via an emulation probe from the target system<br>Internal: Mounted on the emulation board or mounted on the board by the user |
| Low voltage support | 2 V or higher (same as target device)                                                                                                    |

# 1.4 Cautions on µPD78070A and 78070AY Development

Since the IE-78078-NS-EM1 is designed for on-chip ROM products, the  $\mu$ PD78075B, 78078, 78078Y, 78083 Subseries, the following cautions are required when emulating ROM-less products, the  $\mu$ PD78070A and 78070AY.

(1) When starting the integrated debugger, set as follows.

#### Table 1-2. Settings When Integrated Debugger Is Started

| Item                                                                          | When Emulating $\mu$ PD78070A | When Emulating $\mu$ PD78070AY |
|-------------------------------------------------------------------------------|-------------------------------|--------------------------------|
| CPU series                                                                    | 78078                         | 78078Y                         |
| Internal ROM size (KB) in mapping setting area of configuration dialog box    | 0                             |                                |
| Internal RAM size (bytes) in mapping setting area of configuration dialog box | 1024                          |                                |

Also, set the target memory in the mapping setting area of the configuration dialog box. A setting example is shown below.

Example 1. When external ROM (32 KB) is used for the target system

Target 0000, 7FFF

**Example 2.** When the internal memory of the IE-78K0-NS is used as virtual ROM (32 KB) (when target system is not used)

Emulation ROM 0000, 7FFF

(2) During execution of the integrated debugger reset command, only pins A0 to A7 of the dedicated pins for accessing external ROM (AD0 to AD7, A0 to A15, RD, and WR) are set to port mode. This is because in the IE-78078-NS-EM1, the value of the external bus type selection register (EBTS) becomes 00H after reset (the value becomes 0H1 for the actual μPD78070A and 78070AY).

# Table 1-3. Value After Reset of EBTS

| Item                   | When Emulating $\mu$ PD78070A | When Emulating $\mu$ PD78070AY |
|------------------------|-------------------------------|--------------------------------|
| Value after EBTS reset | 01H (separate bus mode)       | 00H (multiplexed bus mode)     |

Be sure to set EBTS to 01H prior to program execution, using the procedure shown below.

<1> Execute CPU reset.

- <2> Change the value of EBTS in the SFR window from 00H to 01H.
- <3> Execute the program via the run panel.

Note that the value of EBTS becomes 00H by the reset performed by watchdog timer mode 2 of the watchdog timer (reset is triggered when an overflow occurs) and by the target system (the reset signal is input to RESET), therefore these operations cannot be emulated.

(3) The following special function registers not included in the  $\mu$ PD78070A and 78070AY are displayed, but these registers should be ignored.

P4, P5, P8, PM5, PM8, and KRM

[MEMO]

# CHAPTER 2 PART NAMES

This chapter introduces the parts of the IE-78078-NS-EM1 main unit.

The packing box contains the emulation board (IE-78078-NS-EM1), packing list, user's manual, and guarantee card.

If there are any missing or damaged items, please contact an NEC sales representative.

Fill out and return the guarantee card that comes with the main unit.

# 2.1 Parts of Main Unit

# Figure 2-1. IE-78078-NS-EM1 Part Names

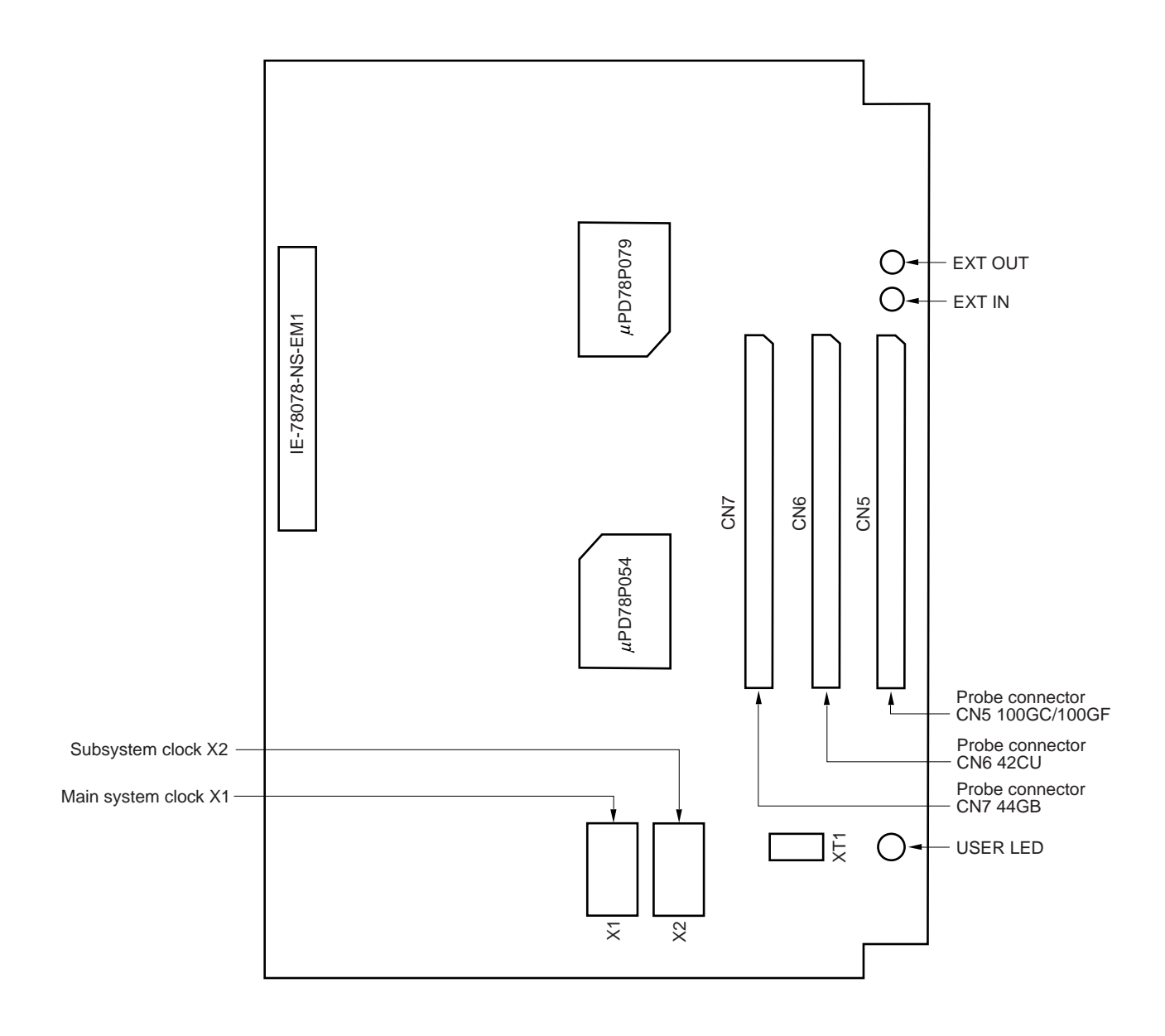

#### CHAPTER 3 INSTALLATION

This chapter describes the methods for connecting the IE-78078-NS-EM1 to the IE-78K0-NS, emulation probe, etc. The mode setting methods are also described.

Caution Connecting or removing components to or from the target system, or making switch or other setting changes must be carried out after the power supply to both the IE system and the target system has been switched OFF.

# 3.1 Connection

(1) Connection with IE-78K0-NS main unit

See the IE-78K0-NS User's Manual (U13731E) for a description of how to connect the IE-78078-NS-EM1 to the IE-78K0-NS.

#### (2) Connection with emulation probe

See the **IE-78K0-NS User's Manual (U13731E)** for a description of how to connect an emulation probe to the IE-78078-NS-EM1.

On this board, connection to the emulation probe differs depending on the probe used.

When emulation probe NP-44GB is used, connect to CN7. When emulation probe NP-42CU is used, connect to CN6. When emulation probe NP-100GC or NP-100GF is used, connect to CN5.

Caution Incorrect connection may damage the IE system. Be sure to read the emulation probe's user's manual for a detailed description of the connection method.

Figure 3-1. Connection of Emulation Probe

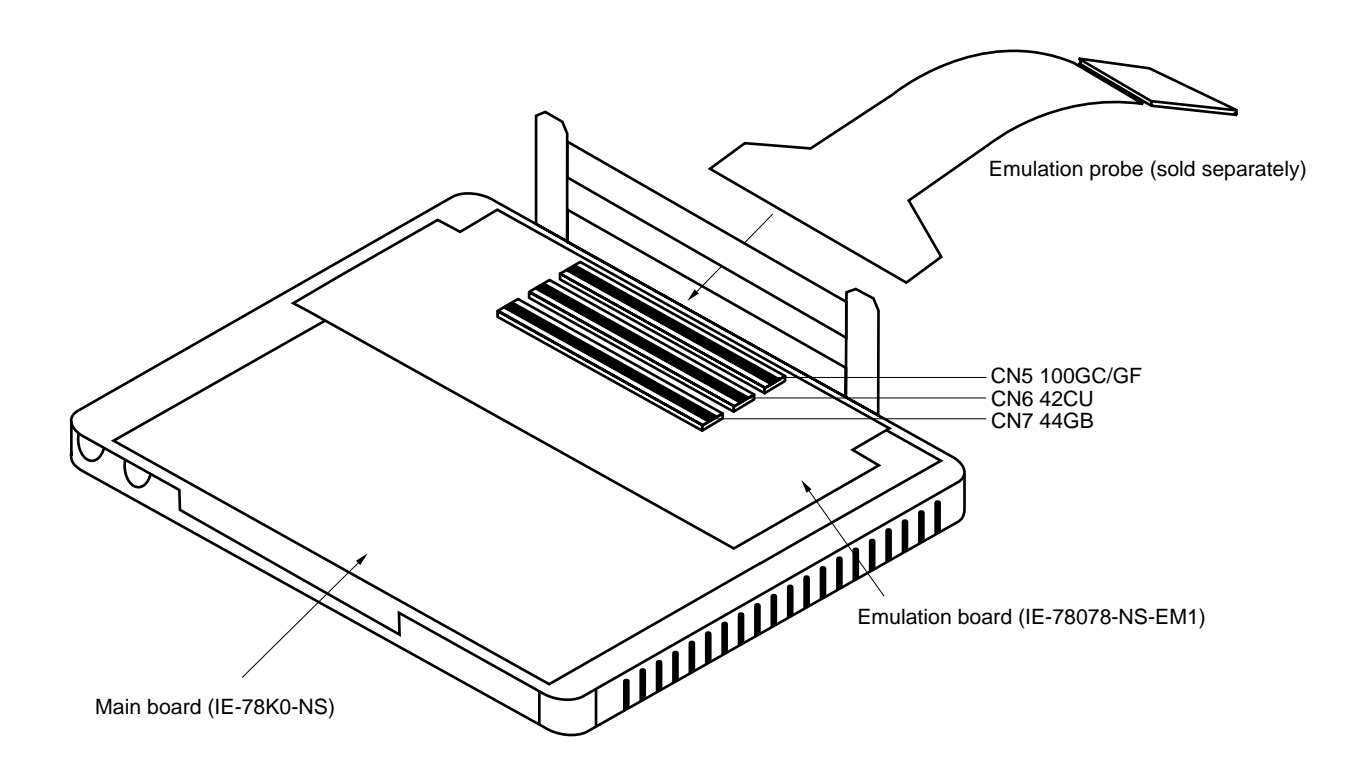

# 3.2 Clock Settings

#### 3.2.1 Overview of clock settings

The main system and subsystem clocks to be used during debugging can be selected from (1) to (3) below.

- (1) Clock that is already mounted on emulation board
- (2) Clock that is mounted by user
- (3) External clock

If the target system includes an internal clock, select either "(1) Clock that is already mounted on emulation board" or "(2) Clock that is mounted by user". For an internal clock, a resonator is connected to the target device and the target device's internal oscillator is used. An example of the external circuit is shown in part (a) of Figure 3-2. During emulation, the resonator that is mounted on the target system is not used. Instead, the clock that is mounted on the emulation board installed for the IE-78K0-NS is used.

If the target system includes an external clock, select "(3) External clock".

For an external clock, a clock signal is supplied from outside the target device and the target device's internal oscillator is not used. An example of the external circuit is shown in part (b) of Figure 3-2.

# Caution The IE system will be hung-up if the main system clock is not supplied normally. Moreover, be sure to input a rectangular wave as the clock from the target. The IE system does not operate if the crystal resonator is connected to X1 (main system clock) and XT1 (subsystem clock).

Figure 3-2. External Circuits Used as System Clock Oscillator

(a) Internal clock

(b) External clock

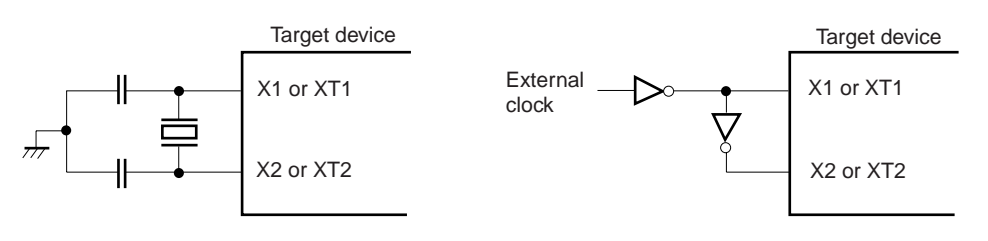

#### (1) Clock that is already mounted on emulation board

#### (a) For main system clock

A crystal oscillator (X1) is already mounted on the emulation board. Its frequency is 5.0 MHz.

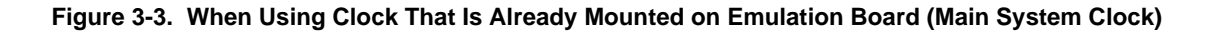

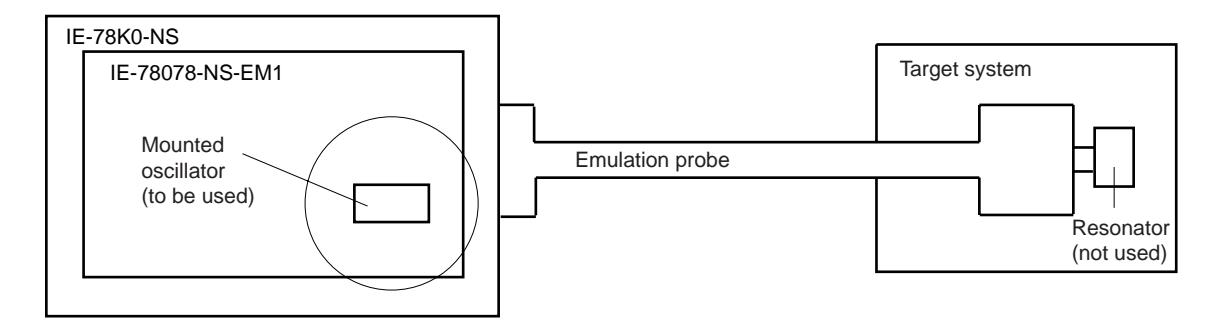

**Remark** The clock that is supplied by the IE-78078-NS-EM1's oscillator (encircled in the figure) is used.

#### (b) For subsystem clock

A crystal resonator (XT1) is already mounted on the emulation board. Its frequency is 32.768 kHz.

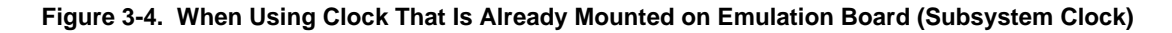

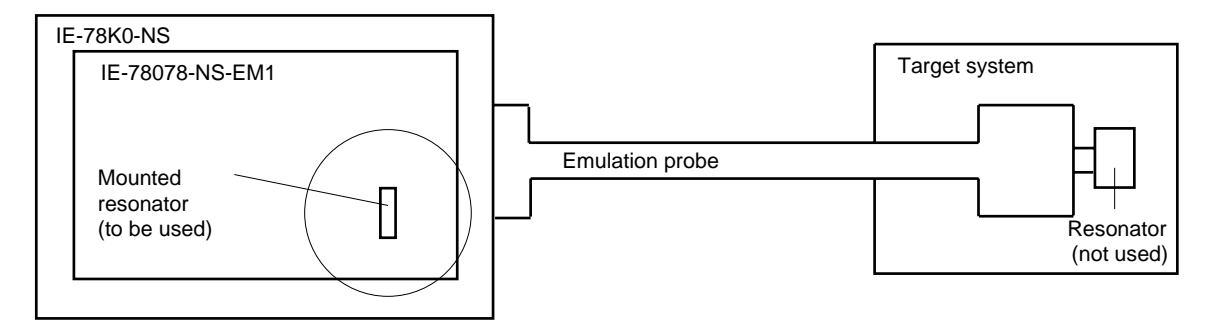

**Remark** The clock that is supplied by the IE-78078-NS-EM1's resonator (encircled in the figure) is used.

#### (2) Clock that is mounted by user

The user is able to mount any clock supported by the set specifications on the IE-78078-NS-EM1.

# (a) For main system clock

Remove the crystal oscillator (X1) that is already mounted on the emulation board, and mount either the parts board on which the resonator to be used is mounted or an oscillator. This method is useful when using a different frequency from that of the pre-mounted clock.

#### Figure 3-5. When Using User-Mounted Clock (Main System Clock)

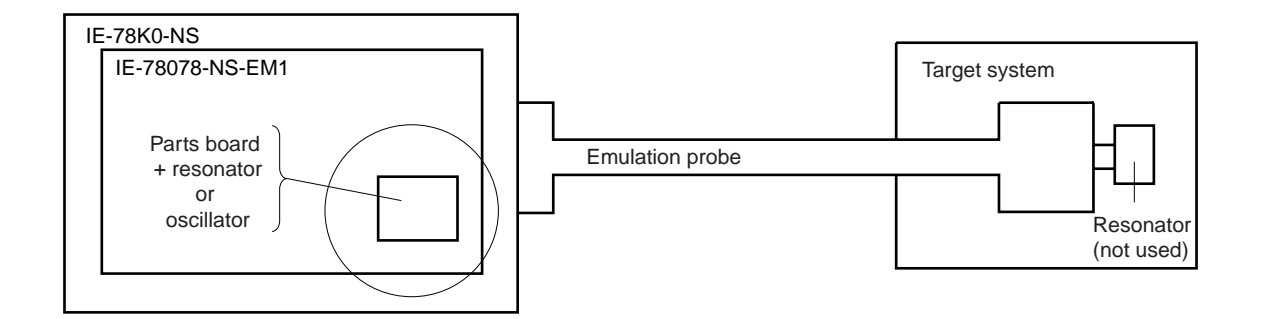

**Remark** The clock that is supplied by the IE-78078-NS-EM1's resonator or oscillator (encircled in the figure) is used.

#### (b) For subsystem clock

Mount the resonator to be used on the parts board (X2) that is already mounted on the emulation board. Alternatively, remove the parts board and mount an oscillator.

#### Figure 3-6. When Using User-Mounted Clock (Subsystem Clock)

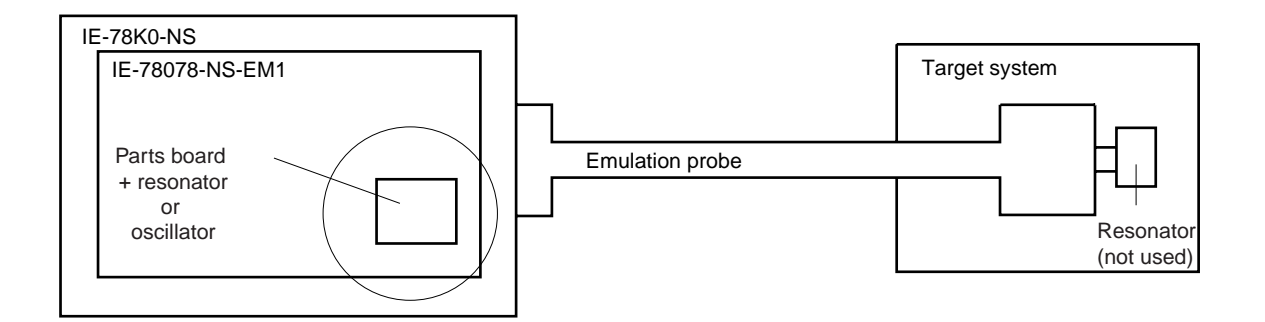

**Remark** The clock that is supplied by the IE-78078-NS-EM1's resonator or oscillator (encircled in the figure) is used.

#### (3) External clock

An external clock connected to the target system can be used via an emulation probe.

#### Figure 3-7. When Using External Clock

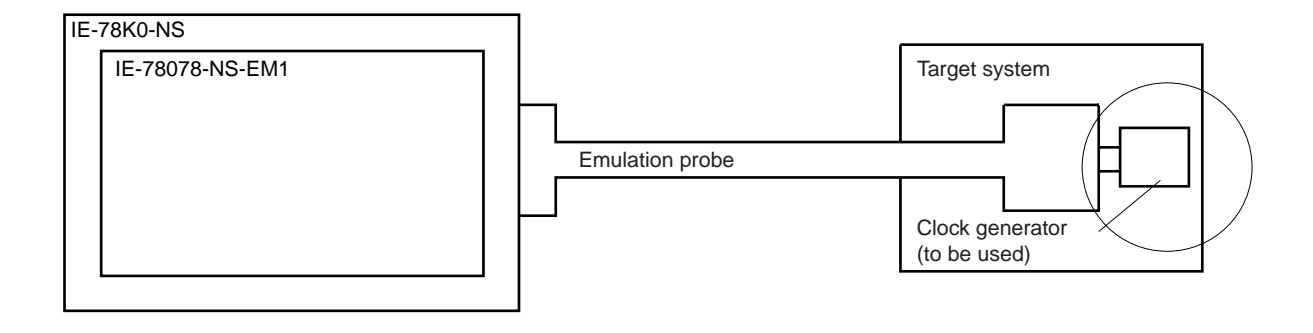

Remark The clock supplied by the target system's clock generator (encircled in the figure) is used.

#### 3.2.2 Main system clock settings

#### Table 3-1. Main System Clock Settings

| Frequency of Main System Clock                                    |                    | IE-78078-NS-EM1              | CPU Clock Source |
|-------------------------------------------------------------------|--------------------|------------------------------|------------------|
|                                                                   |                    | X1 Socket                    | Selection (ID)   |
| When using clock that is<br>already mounted on<br>emulation board | 5.0 MHz            | Oscillator used              | Internal         |
| When using clock mounted by user                                  | Other than 5.0 MHz | Oscillator assembled by user |                  |
| When using external clock                                         |                    | Oscillator (not used)        | External         |

Caution When using an external clock, open the configuration dialog box when starting the integrated debugger (ID78K0-NS) and select "External" in the area (Clock) for selecting the CPU's clock source (this selects the user's clock).

**Remark** When the IE-78078-NS-EM1 is shipped, the settings for "when using clock that is already mounted on emulation board" are preset.

#### (1) When using clock that is already mounted on emulation board

When the IE-78078-NS-EM1 is shipped, a 5.0 MHz crystal oscillator is already mounted in the IE-78078-NS-EM1's X1 socket. When using the factory-set mode settings, there is no need to make any other hardware settings.

When starting the integrated debugger (ID78K0-NS), open the configuration dialog box and select "Internal" in the area (Clock) for selecting the CPU's clock source (this selects the emulator's internal clock).

#### (2) When using clock mounted by user

The settings described under either (a) or (b) are required, depending on the type of clock to be used. When starting the integrated debugger (ID78K0-NS), open the configuration dialog box and select "Internal" in the area (Clock) for selecting the CPU's clock source (this selects the emulator's internal clock).

#### (a) When using a ceramic resonator or crystal resonator

- Items to be prepared
  - Parts board (supplied with IE-78K0-NS)
  - · Ceramic resonator or crystal resonator
  - Resistor Rx

- Capacitor CA
- Capacitor CB
- Solder kit

<Steps>

<1> Solder the target ceramic resonator or crystal resonator, resistor Rx, capacitor CA, and capacitor CB (all with suitable oscillation frequency) onto the supplied parts board (as shown below).

#### Figure 3-8. Connections on Parts Board (When Using Main System Clock or User-Mounted Clock)

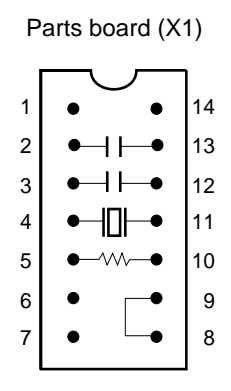

| Pin No. | Connection                             |  |
|---------|----------------------------------------|--|
| 2-13    | Capacitor CA                           |  |
| 3-12    | Capacitor CB                           |  |
| 4-11    | Ceramic resonator or crystal resonator |  |
| 5-10    | Resistor Rx                            |  |
| 8-9     | Short                                  |  |

Circuit diagram

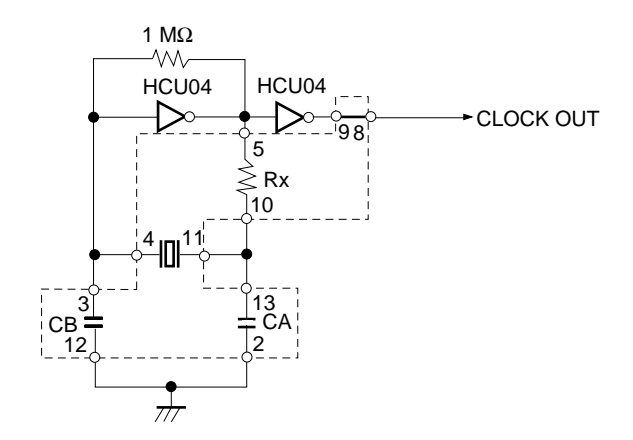

**Remark** The sections enclosed in broken lines indicate parts that are attached to the parts board.

- <2> Prepare the IE-78078-NS-EM1.
- <3> Remove the crystal oscillator that is mounted in the IE-78078-NS-EM1's X1 socket.
- <4> Connect the parts board (from <1> above) to the X1 socket from which the crystal oscillator was removed. Check the pin 1 mark to make sure the board is mounted in the correct direction.
- <5> Make sure that the parts board is wired as shown in Figure 3-8 above.
- <6> Install the IE-78078-NS-EM1 in the IE-78K0-NS.

The above steps configure the following circuit and enable supply of the clock from the mounted resonator to the emulation device.

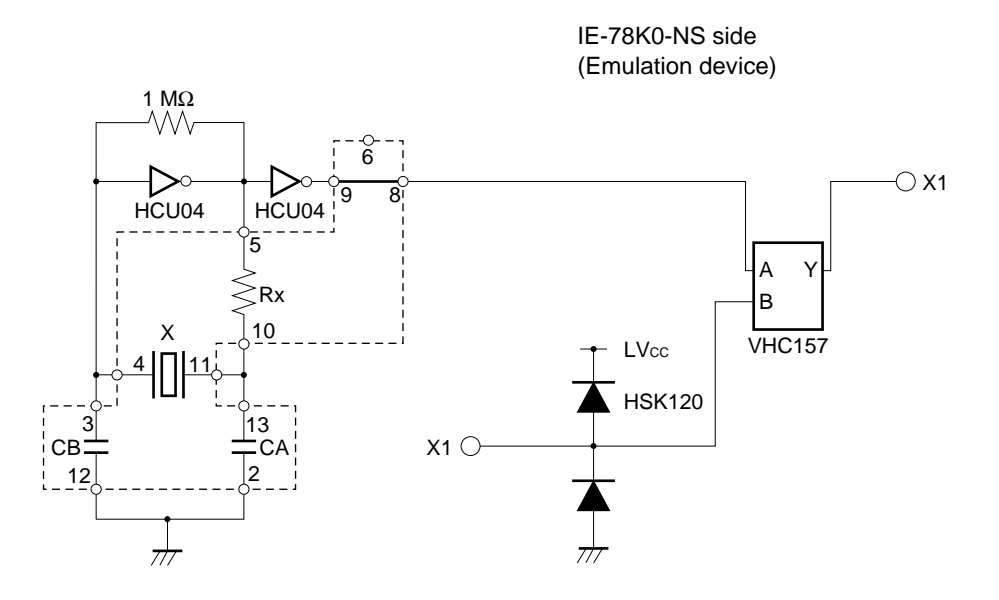

**Remark** The sections enclosed in broken lines indicate parts that are attached to the parts board.

#### (b) When using a crystal oscillator

- Items to be prepared
  - Crystal oscillator (see pinouts shown in Figure 3-9)

#### Figure 3-9. Crystal Oscillator (When Using Main System Clock or User-Mounted Clock)

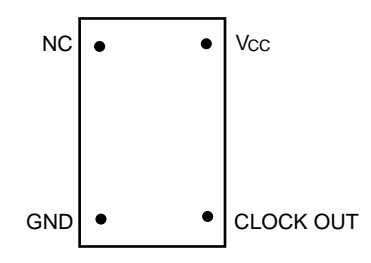

<Steps>

- <1> Prepare the IE-78078-NS-EM1.
- <2> Remove the crystal oscillator that is mounted in the IE-78078-NS-EM1's X1 socket.
- <3> Mount the crystal oscillator prepared by the user in the X1 socket from which the crystal oscillator was removed in <2> above. Insert the crystal oscillator pin into the socket aligning the pins as shown in the figure below.

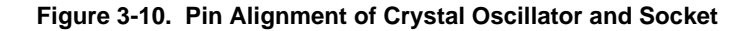

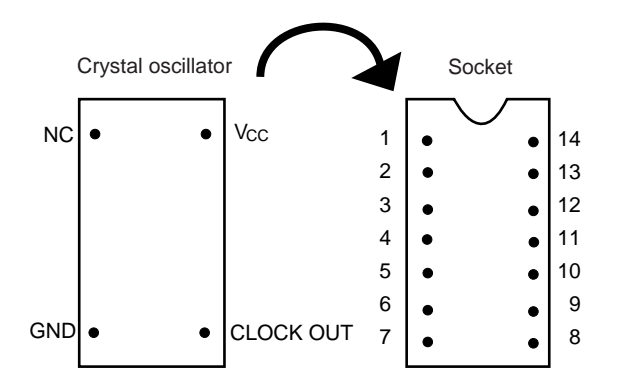

| Crystal Oscillator Pin Name | Socket Pin No. |
|-----------------------------|----------------|
| NC                          | 1              |
| GND                         | 7              |
| CLOCK OUT                   | 8              |
| Vcc                         | 14             |

<4> Install the IE-78078-NS-EM1 in the IE-78K0-NS.

The above steps configure the following circuit and enable supply of the clock from the mounted resonator to the emulation device.

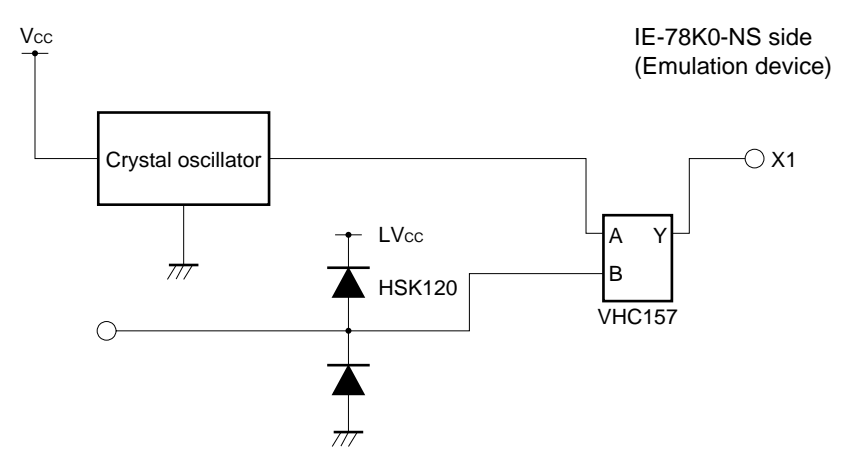

#### (3) When using external clock

No hardware settings are required for this situation.

When starting the integrated debugger (ID78K0-NS), open the configuration dialog box and select "External" in the area (Clock) for selecting the CPU's clock source (this selects the user's clock).

# 3.2.3 Subsystem clock settings

| Frequency of Subsystem Clock to Be Used                                 |                       | IE-78078-NS-EM1              | IE-78K0-NS        |
|-------------------------------------------------------------------------|-----------------------|------------------------------|-------------------|
|                                                                         |                       | X2 Socket                    | JP8               |
| When using clock (XT1)<br>that is already mounted<br>on emulation board | 32.768 kHz            | 6 and 8 shorted              | Short 1 to 2 side |
| When using clock mounted by user                                        | Other than 32.768 kHz | Oscillator assembled by user |                   |
| When using external<br>clock                                            |                       | Not used                     | Short 3 to 4 side |

#### Table 3-2. Subsystem Clock Settings

# Caution Jumper JP8, which is used to select the board's clock or an external clock, should be set only after turning off the IE-78K0-NS's power.

**Remark** When the IE-78078-NS-EM1 is shipped, the settings for "when using clock that is already mounted on emulation board" are preset.

#### (1) When using clock that is already mounted on emulation board

When the IE-78078-NS-EM1 is shipped, a 32.768 kHz crystal resonator (XT1) and the parts board (X2) on which pins 6 and 8 are shorted are already mounted on the IE-78078-NS-EM1. Short the 1 to 2 side on the IE-78K0-NS's jumper (JP8). There is no need to make any other settings via the integrated debugger (ID78K0-NS).

#### (2) When using the clock mounted by user

The settings described under either (a) or (b) are required, depending on the type of clock to be used. Short the 1 to 2 side on the IE-78K0-NS's jumper (JP8). For the jumper positions, refer to the **IE-78K0-NS User's Manual** (U13731E).

There is no need to make any other settings via the integrated debugger (ID78K0-NS).

#### (a) When using a ceramic resonator or crystal resonator

- Items to be prepared
  - Parts board (included with IE-78K0-NS)
  - Ceramic resonator or crystal resonator
  - Resistor Rx

- Capacitor CA
- Capacitor CB
- Solder kit

#### <Steps>

- <1> Prepare the IE-78078-NS-EM1.
- <2> Solder the ceramic resonator or crystal resonator, resistor Rx, capacitor CA, and capacitor CB (all with suitable oscillation frequency) onto the supplied parts board (X2) (as shown below).

#### Figure 3-11. Connections on Parts Board (When Using Subsystem Clock or User-Mounted Clock)

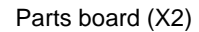

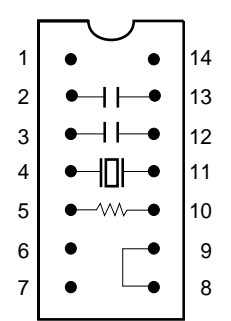

| Pin No. | Connection                             |  |
|---------|----------------------------------------|--|
| 2-13    | Capacitor CA                           |  |
| 3-12    | Capacitor CB                           |  |
| 4-11    | Ceramic resonator or crystal resonator |  |
| 5-10    | Resistor Rx                            |  |
| 8-9     | Short                                  |  |

# Circuit diagram

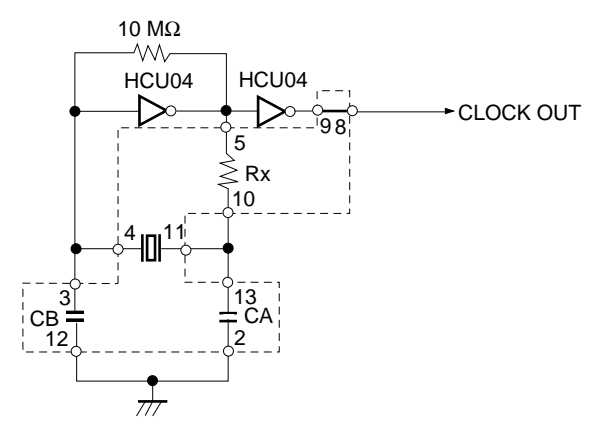

**Remark** The sections enclosed in broken lines indicate parts that are attached to the parts board.

- <3> Make sure that the parts board (X2) is wired as shown in Figure 3-11.
- <4> Remove the parts board that is mounted in the IE-78078-NS-EM1's X2 socket.
- <5> Mount the parts board of <2> above in the X2 socket from which the parts board was removed in <4>. Insert the parts board well, in the direction of the pin No.1 mark.
- <6> Install the IE-78078-NS-EM1 in the IE-78K0-NS.

The above steps configure the following circuit and enable supply of the clock from the mounted resonator to the emulation device.

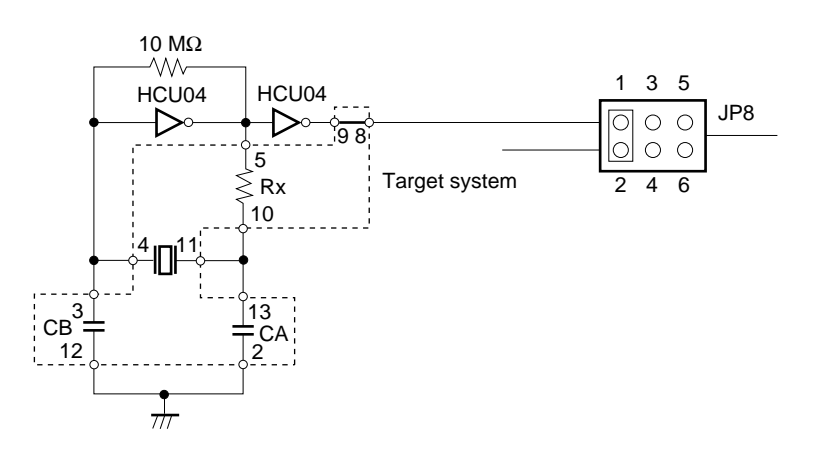

IE-78K0-NS side (Emulation device)

Remarks 1. The section enclosed in broken lines indicates parts that are attached to the parts board.2. JP8 is on the IE-78K0-NS.

#### (b) When using a crystal oscillator

- Items to be prepared
  - Crystal oscillator (see pinouts shown in Figure 3-12)

#### Figure 3-12. Crystal Oscillator (When Using Subsystem Clock or User-Mounted Clock)

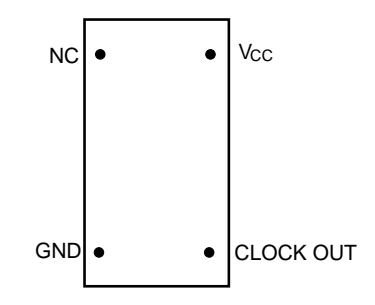

<Steps>

- <1> Prepare the IE-78078-NS-EM1.
- <2> Remove the parts board that is mounted in the IE-78078-NS-EM1's X2 socket.
- <3> Mount the crystal oscillator prepared by the user in the X2 socket from which the parts board was removed in <2> above. Insert the crystal oscillator pin into the socket aligning the pins as shown in the figure below.

Figure 3-13. Pin Alignment of Crystal Oscillator and Socket

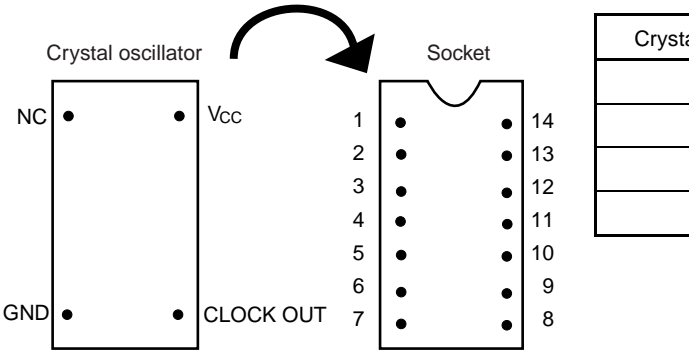

| Crystal Oscillator Pin Name | Socket Pin No. |
|-----------------------------|----------------|
| NC                          | 1              |
| GND                         | 7              |
| CLOCK OUT                   | 8              |
| Vcc                         | 14             |

<4> Install the IE-78078-NS-EM1 in the IE-78K0-NS.

The above steps configure the following circuit and enable supply of the clock from the mounted oscillator to the emulation device.

IE-78K0-NS side

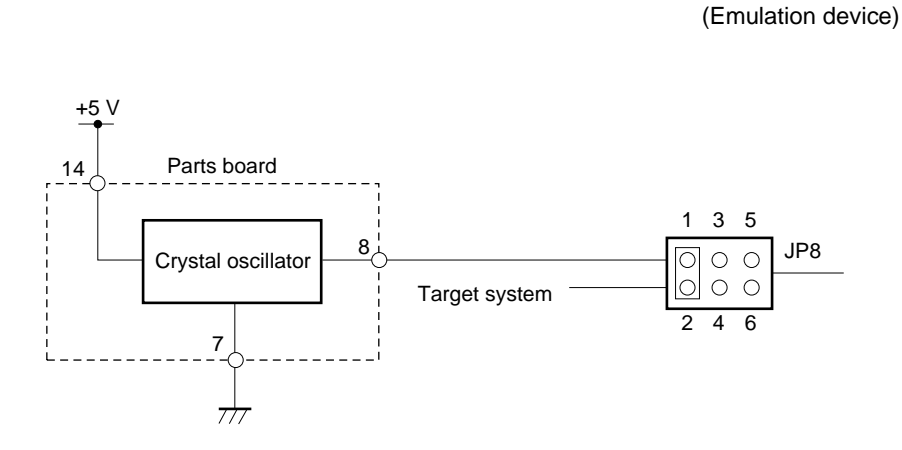

**Remarks** 1. The section enclosed in broken lines indicates parts that are attached to the parts board. 2. JP8 is on the IE-78K0-NS.

#### (3) When using an external clock

Short the 3 to 4 side on the IE-78078-NS-EM1's jumper (JP8). There is no need to make any settings via the integrated debugger (ID78K0-NS).

# 3.3 Low-Voltage Emulation Setting

Low-voltage emulation is possible in the IE system.

In order to use the IE-78078-NS-EM1 at a low voltage, supply the same voltage as the target system from TP1 of the IE-78K0-NS.

 Maximum current consumption of TP1 100 mA (1.8 V) to 300 mA (5 V)

# 3.4 External Trigger

To set up an external trigger, connect it to the IE-78078-NS-EM1's check pins EXTOUT and EXTIN as shown below.

Refer to the ID78K0-NS User's Manual (U12900E) for the usage method and the IE-78K0-NS User's Manual (U13731E) for the pin characteristics.

Figure 3-14. External Trigger Input Position

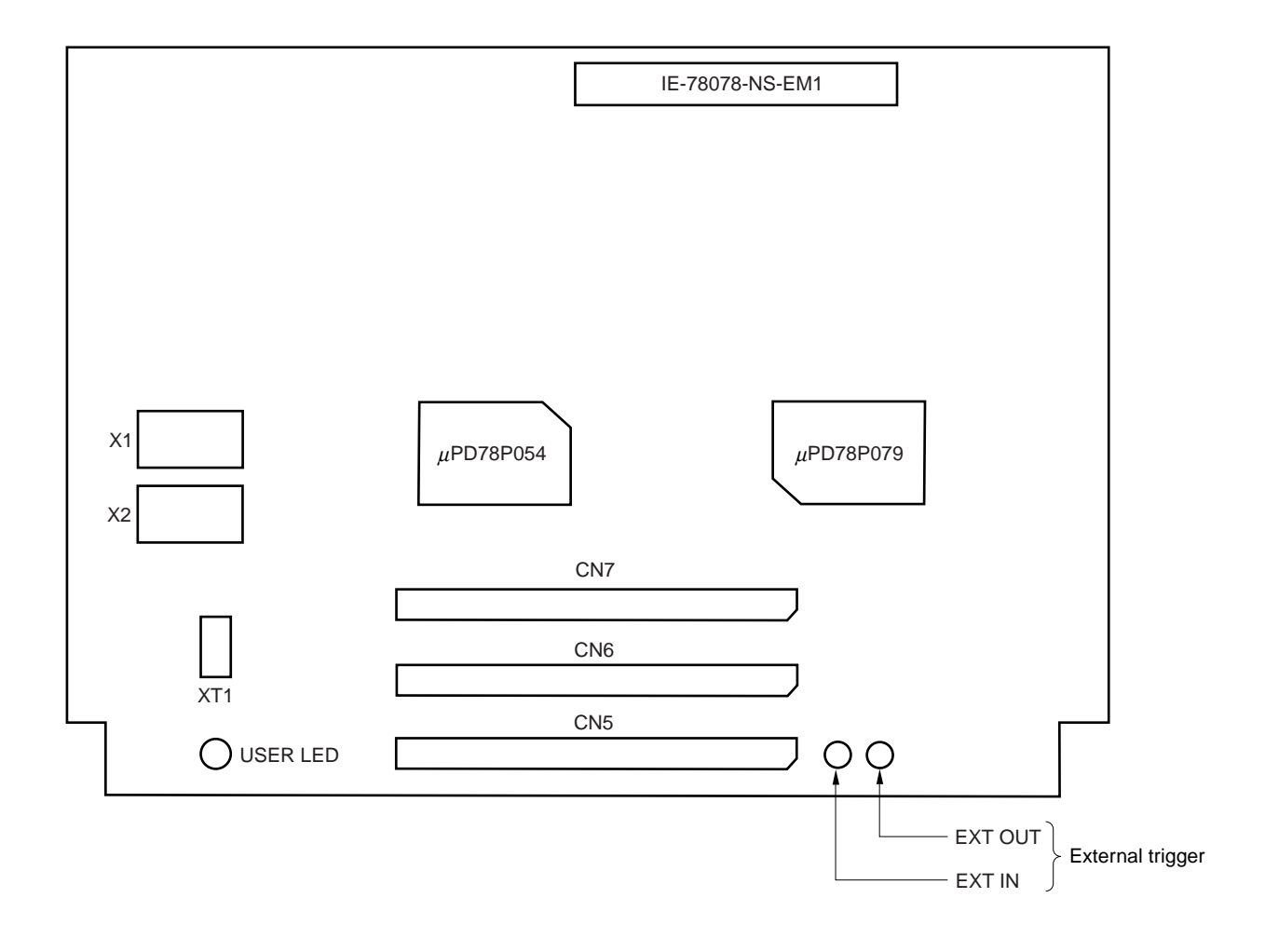

# 3.5 Jumper Settings

# (1) Jumper settings on the IE-78K0-NS

When using the IE-78078-NS-EM1, set the jumpers on the IE-78K0-NS as shown in Table 3-3. For details of these jumper settings, refer to the **IE-78K0-NS User's Manual (U13731E)**.

# Table 3-3. Jumper Settings on IE-78K0-NS

|         | JP2    | JP3    | JP4    | JP6    | JP7    | JP8    |
|---------|--------|--------|--------|--------|--------|--------|
| Shorted | 2 to 3 | 1 to 2 | 1 to 2 | 3 to 4 | 5 to 6 | 1 to 2 |

# CHAPTER 4 DIFFERENCES BETWEEN TARGET DEVICES AND TARGET INTERFACE CIRCUITS

This chapter describes differences between the target device's signal lines and the signal lines of the IE-78078-NS-EM1's target interface circuit.

Although the target device is a CMOS circuit, the IE-78078-NS-EM1's target interface circuit consists of emulation circuits such as an emulation CPU, TTL, and CMOS-IC.

When the IE system is connected with the target system for debugging, the IE system performs emulation so as to operate as the actual target device would operate in the target system.

However, some minor differences exist since the operations are performed via the IE system's emulation.

- (1) Signals directly input/output to/from the emulation CPU  $\mu$ PD780009
- (2) Signals directly input/output to/from the emulation CPU  $\mu$ PD78P079
- (3) Signals directly input/output to/from the emulation CPU  $\mu$ PD78P054
- (4) Signals directly input/output to/from the emulation CPU  $\mu$ PD780009 and  $\mu$ PD78P079
- (5) Signals directly input/output to/from the emulation CPU  $\mu$ PD780009 and  $\mu$ PD78P054
- (6) Other signals

The IE system's circuit is used as follows for signals listed in (1) to (6) above.

- Signals directly input/output to/from the emulation CPU μPD780009 (see Figure 4-1. Equivalent Circuit 1 of Emulation Circuit)
  - Signals related to port 5
  - P63 to P60
  - P67 to P65
  - RESET
  - X1
- (2) Signals directly input/output to/from the emulation CPU μPD78P079 (see Figure 4-2. Equivalent Circuit 2 of Emulation Circuit)
  - Signals related to port 8
  - P96 to P90
  - P103 to P100

- (3) Signals directly input/output to/from the emulation CPU  $\mu$ PD78P054 (see Figure 4-3. Equivalent Circuit 3 of Emulation Circuit)
  - P06 to P00
  - Signals related to port 1
  - Signals related to port 2
  - Signals related to port 3
  - P72 to P70
  - Signals related to port 12
  - P131 and P130
  - AVDD, AVREF0, AVREF1, and AVSS
- (4) Signals directly input/output to/from the emulation CPU  $\mu$ PD780009 and  $\mu$ PD78P079 (see Figure 4-4. Equivalent Circuit 4 of Emulation Circuit)
  - Signals related to port 4
  - P64
- (5) Signals directly input/output to/from the emulation CPU  $\mu$ PD780009 and  $\mu$ PD78P054 (see Figure 4-5. Equivalent Circuit 5 of Emulation Circuit)

• XT1

- (6) Other signals (see Figure 4-6. Equivalent Circuit 6 of Emulation Circuit)
  - VDD, VSS, XT2, X2, IC (VPP)

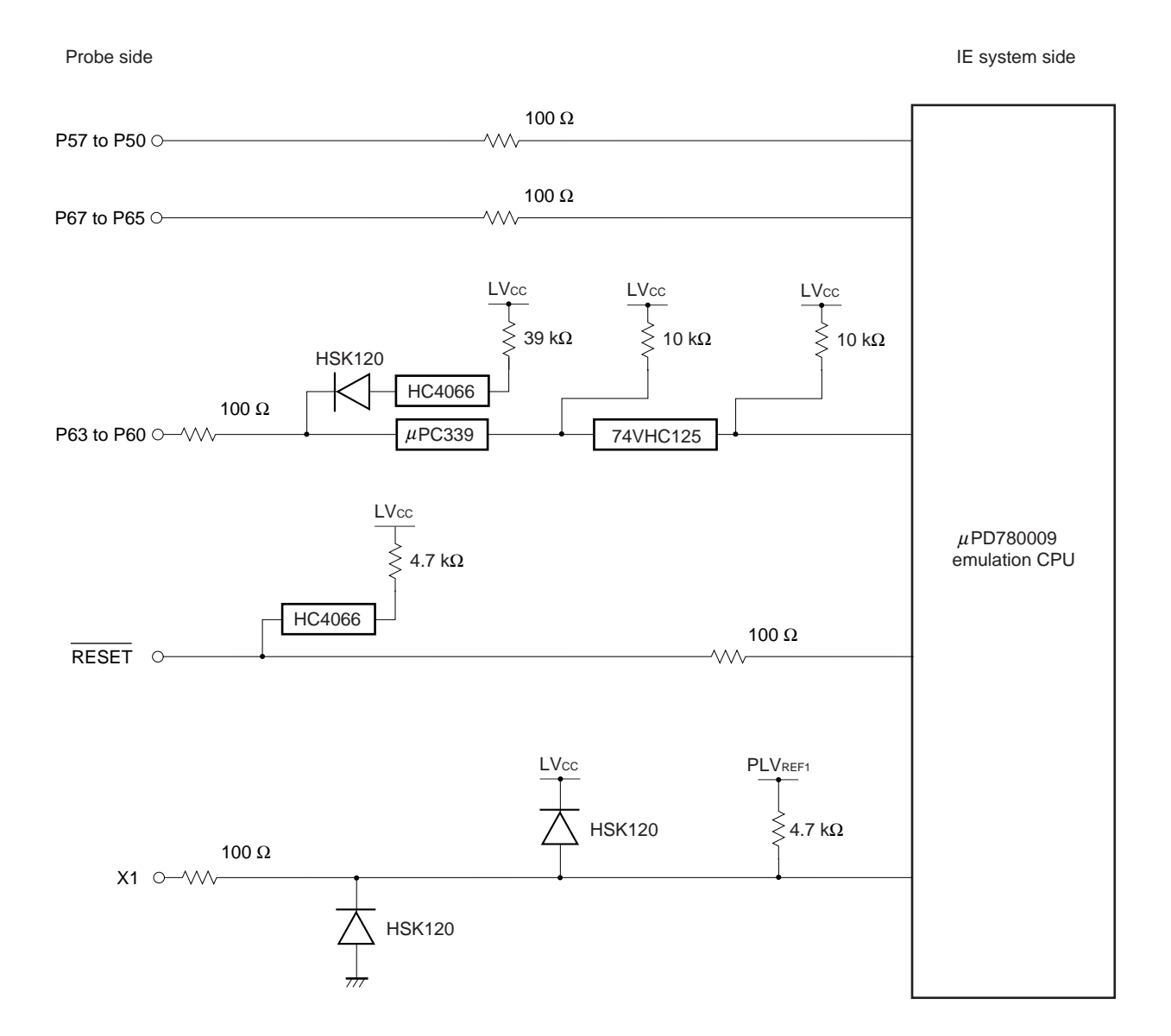

## Figure 4-1. Equivalent Circuit 1 of Emulation Circuit

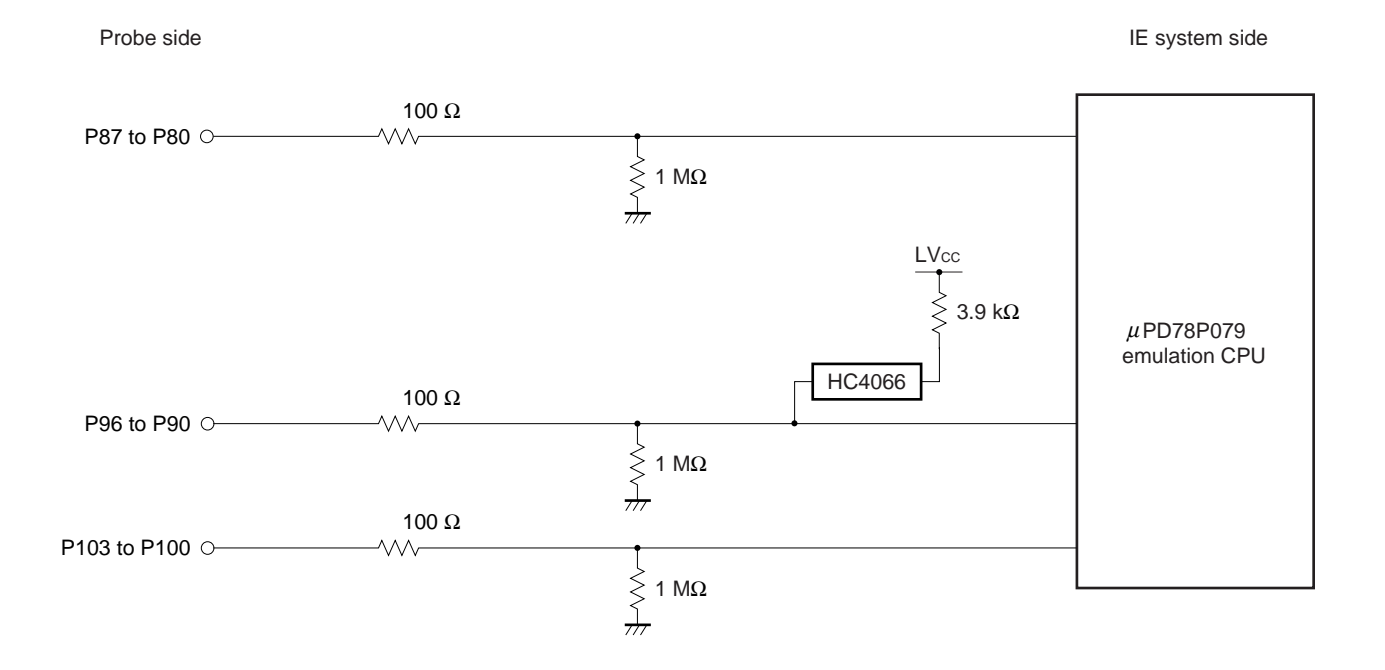

# Figure 4-2. Equivalent Circuit 2 of Emulation Circuit

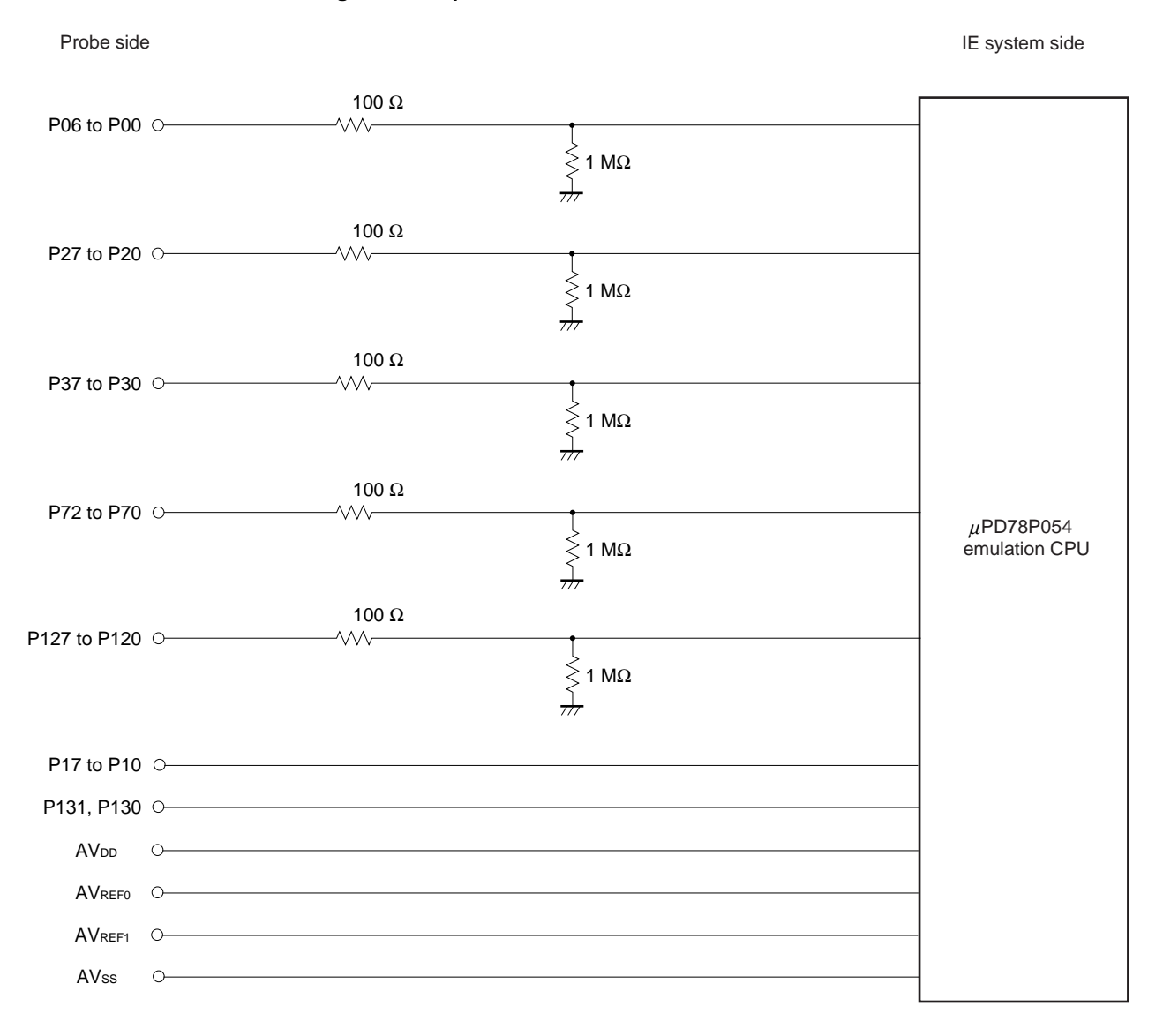

#### Figure 4-3. Equivalent Circuit 3 of Emulation Circuit

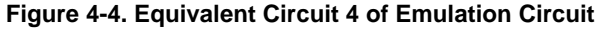

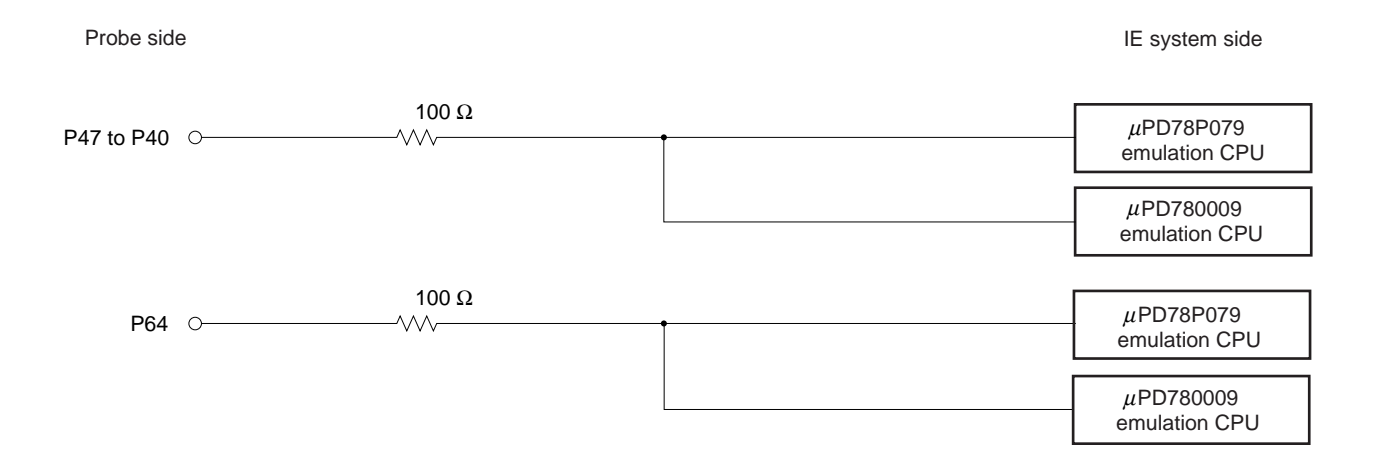

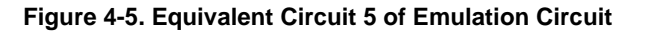

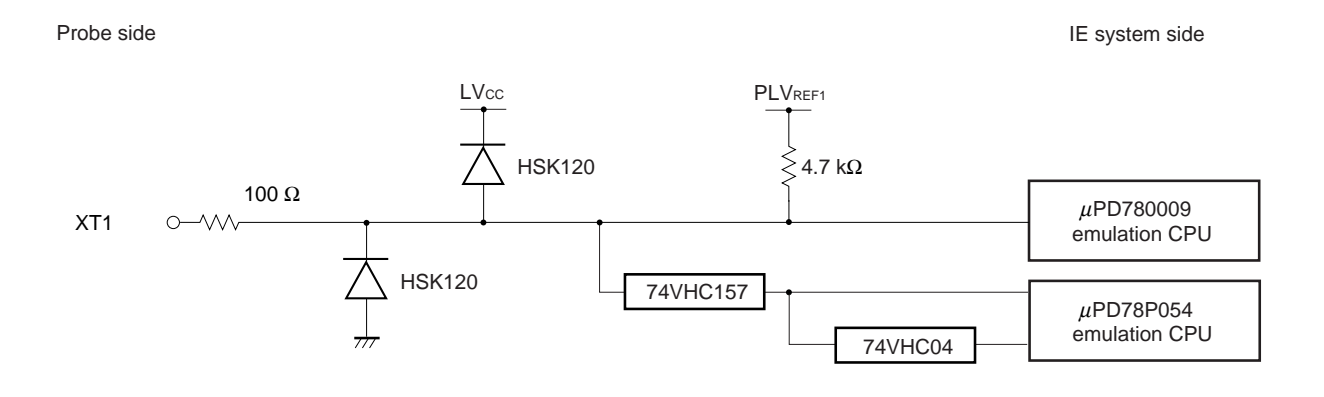

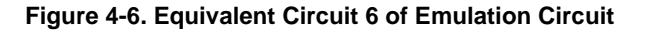

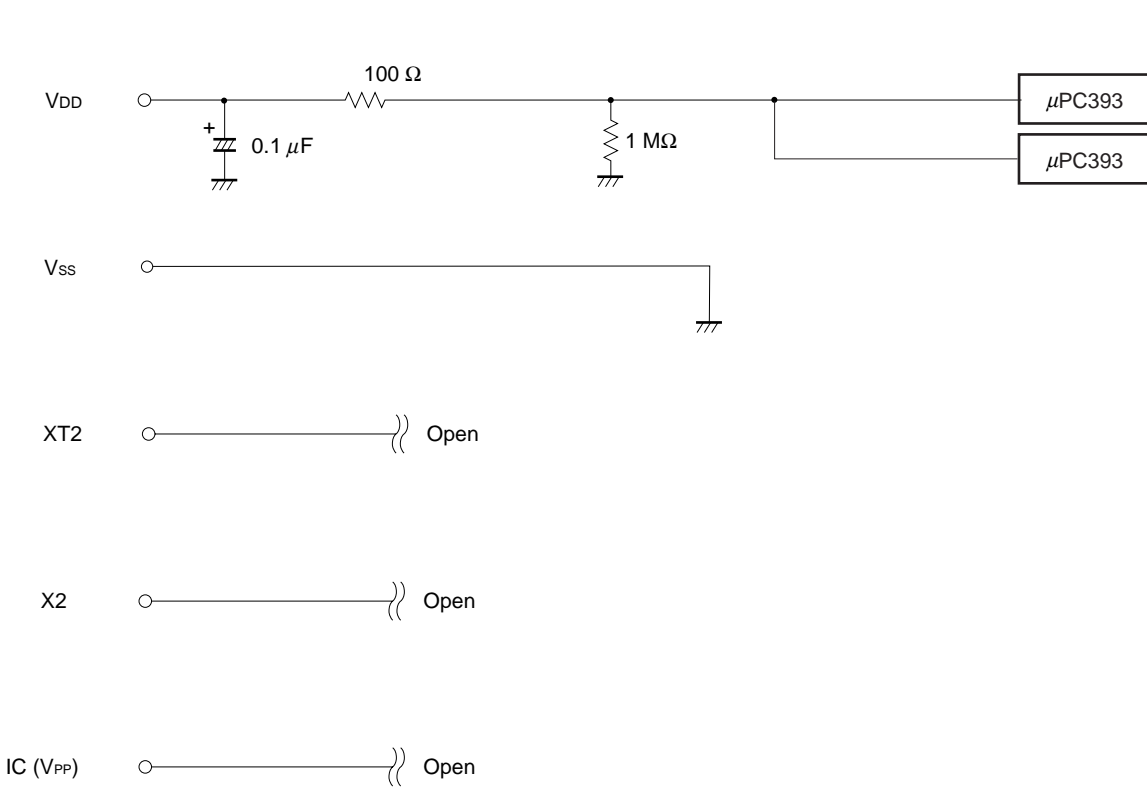

IE system side

Probe side

# APPENDIX EMULATION PROBE PIN ASSIGNMENT TABLE

| Emulation Probe | CN6 Pin No. | Emulation Probe | CN6 Pin No. |
|-----------------|-------------|-----------------|-------------|
| 1               | 59          | 22              | 61          |
| 2               | 60          | 23              | 62          |
| 3               | 55          | 24              | 65          |
| 4               | 56          | 25              | 66          |
| 5               | 49          | 26              | 71          |
| 6               | 18          | 27              | 104         |
| 7               | 17          | 28              | 103         |
| 8               | 22          | 29              | 100         |
| 9               | 21          | 30              | 99          |
| 10              | 28          | 31              | 94          |
| 11              | 27          | 32              | 93          |
| 12              | 92          | 33              | 30          |
| 13              | 91          | 34              | 29          |
| 14              | 98          | 35              | 24          |
| 15              | 97          | 36              | 23          |
| 16              | 102         | 37              | 20          |
| 17              | 72          | 38              | 48          |
| 18              | 69          | 39              | 51          |
| 19              | 70          | 40              | 52          |
| 20              | 63          | 41              | 57          |
| 21              | 64          | 42              | 58          |

# Table A-1. NP-42CU Pin Assignments

Remarks 1. The NP-42CU is a product of Naito Densei Machida Mfg. Co., Ltd.

| Emulation Probe | CN7 Pin No. | Emulation Probe | CN7 Pin No. |
|-----------------|-------------|-----------------|-------------|
| 1               | 104         | 23              | 18          |
| 2               | 103         | 24              | 17          |
| 3               | 100         | 25              | 22          |
| 4               | 99          | 26              | 21          |
| 5               | 94          | 27              | 28          |
| 6               | 93          | 28              | 27          |
| 7               | 30          | 29              | 92          |
| 8               | 29          | 30              | 91          |
| 9               | 24          | 31              | 98          |
| 10              | 23          | 32              | 97          |
| 11              | 20          | 33              | 102         |
| 12              | 47          | 34              | 73          |
| 13              | 48          | 35              | 72          |
| 14              | 51          | 36              | 69          |
| 15              | 52          | 37              | 70          |
| 16              | 57          | 38              | 63          |
| 17              | 58          | 39              | 64          |
| 18              | 59          | 40              | 61          |
| 19              | 60          | 41              | 62          |
| 20              | 55          | 42              | 65          |
| 21              | 56          | 43              | 66          |
| 22              | 49          | 44              | 71          |

# Table A-2. NP-44GB Pin Assignments

Remarks 1. The NP-44GB is a product of Naito Densei Machida Mfg. Co., Ltd.

| Emulation Probe | CN5 Pin No. | Emulation Probe | CN5 Pin No. |
|-----------------|-------------|-----------------|-------------|
| 1               | 118         | 33              | 51          |
| 2               | 117         | 34              | 52          |
| 3               | 114         | 35              | 57          |
| 4               | 113         | 36              | 58          |
| 5               | 108         | 37              | 59          |
| 6               | 107         | 38              | 60          |
| 7               | 104         | 39              | 55          |
| 8               | 103         | 40              | 56          |
| 9               | 100         | 41              | 49          |
| 10              | 99          | 42              | 50          |
| 11              | 94          | 43              | 45          |
| 12              | 93          | 44              | 46          |
| 13              | 30          | 45              | 41          |
| 14              | 29          | 46              | 42          |
| 15              | 24          | 47              | 35          |
| 16              | 23          | 48              | 36          |
| 17              | 20          | 49              | 31          |
| 18              | 19          | 50              | 32          |
| 19              | 16          | 51              | 4           |
| 20              | 15          | 52              | 3           |
| 21              | 10          | 53              | 8           |
| 22              | 9           | 54              | 7           |
| 23              | 6           | 55              | 14          |
| 24              | 5           | 56              | 3           |
| 25              | 33          | 57              | 18          |
| 26              | 34          | 58              | 17          |
| 27              | 37          | 59              | 22          |
| 28              | 38          | 60              | 21          |
| 29              | 43          | 61              | 28          |
| 30              | 44          | 62              | 27          |
| 31              | 47          | 63              | 92          |
| 32              | 48          | 64              | 91          |

# Table A-3. NP-100GC Pin Assignments (1/2)

Remarks 1. The NP-100GC is a product of Naito Densei Machida Mfg. Co., Ltd.

| Emulation Probe | CN5 Pin No. | Emulation Probe | CN5 Pin No. |
|-----------------|-------------|-----------------|-------------|
| 65              | 98          | 83              | 69          |
| 66              | 97          | 84              | 70          |
| 67              | 102         | 85              | 63          |
| 68              | 101         | 86              | 64          |
| 69              | 106         | 87              | 61          |
| 70              | 105         | 88              | 62          |
| 71              | 112         | 89              | 65          |
| 72              | 111         | 90              | 66          |
| 73              | 116         | 91              | 71          |
| 74              | 115         | 92              | 72          |
| 75              | 87          | 93              | 75          |
| 76              | 88          | 94              | 76          |
| 77              | 83          | 95              | 79          |
| 78              | 84          | 96              | 80          |
| 79              | 77          | 97              | 85          |
| 80              | 78          | 98              | 86          |
| 81              | 73          | 99              | 89          |
| 82              | 74          | 100             | 90          |

# Table A-3. NP-100GC Pin Assignments (2/2)

Remarks 1. The NP-100GC is a product of Naito Densei Machida Mfg. Co., Ltd.

| Emulation Probe | CN5 Pin No. | Emulation Probe | CN5 Pin No. |
|-----------------|-------------|-----------------|-------------|
| 1               | 116         | 33              | 108         |
| 2               | 115         | 34              | 107         |
| 3               | 87          | 35              | 104         |
| 4               | 88          | 36              | 103         |
| 5               | 83          | 37              | 100         |
| 6               | 84          | 38              | 99          |
| 7               | 77          | 39              | 94          |
| 8               | 78          | 40              | 93          |
| 9               | 73          | 41              | 30          |
| 10              | 74          | 42              | 29          |
| 11              | 69          | 43              | 24          |
| 12              | 70          | 44              | 23          |
| 13              | 63          | 45              | 20          |
| 14              | 64          | 46              | 19          |
| 15              | 61          | 47              | 16          |
| 16              | 62          | 48              | 15          |
| 17              | 65          | 49              | 10          |
| 18              | 66          | 50              | 9           |
| 19              | 71          | 51              | 6           |
| 20              | 72          | 52              | 5           |
| 21              | 75          | 53              | 33          |
| 22              | 76          | 54              | 34          |
| 23              | 79          | 55              | 37          |
| 24              | 80          | 56              | 38          |
| 25              | 85          | 57              | 43          |
| 26              | 86          | 58              | 44          |
| 27              | 89          | 59              | 47          |
| 28              | 90          | 60              | 48          |
| 29              | 118         | 61              | 51          |
| 30              | 117         | 62              | 52          |
| 31              | 114         | 63              | 57          |
| 32              | 113         | 64              | 58          |

# Table A-4. NP-100GF Pin Assignments (1/2)

Remarks 1. The NP-100GF is a product of Naito Densei Machida Mfg. Co., Ltd.

| Emulation Probe | CN5 Pin No. | Emulation Probe | CN5 Pin No. |
|-----------------|-------------|-----------------|-------------|
| 65              | 59          | 83              | 14          |
| 66              | 60          | 84              | 13          |
| 67              | 55          | 85              | 18          |
| 68              | 56          | 86              | 17          |
| 69              | 49          | 87              | 22          |
| 70              | 50          | 88              | 21          |
| 71              | 45          | 89              | 28          |
| 72              | 46          | 90              | 27          |
| 73              | 41          | 91              | 92          |
| 74              | 42          | 92              | 91          |
| 75              | 35          | 93              | 98          |
| 76              | 36          | 94              | 97          |
| 77              | 31          | 95              | 102         |
| 78              | 32          | 96              | 101         |
| 79              | 4           | 97              | 106         |
| 80              | 3           | 98              | 105         |
| 81              | 8           | 99              | 112         |
| 82              | 7           | 100             | 111         |

# Table A-4. NP-100GF Pin Assignments (2/2)

Remarks 1. The NP-100GF is a product of Naito Densei Machida Mfg. Co., Ltd.

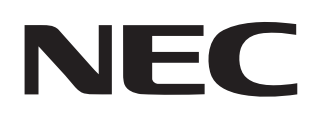

# Facsimile Message

| From:   |      |      |  |
|---------|------|------|--|
| Name    | <br> | <br> |  |
| Company | <br> | <br> |  |

FAX

Although NEC has taken all possible steps to ensure that the documentation supplied to our customers is complete, bug free and up-to-date, we readily accept that errors may occur. Despite all the care and precautions we've taken, you may encounter problems in the documentation. Please complete this form whenever you'd like to report errors or suggest improvements to us.

Thank you for your kind support. North America Hong Kong, Philippines, Oceania **Asian Nations except Philippines** NEC Electronics Inc. NEC Electronics Hong Kong Ltd. NEC Electronics Singapore Pte. Ltd. Corporate Communications Dept. Fax: +852-2886-9022/9044 Fax: +65-250-3583 Fax: 1-800-729-9288 1-408-588-6130 Korea Japan Europe NEC Electronics Hong Kong Ltd. **NEC Semiconductor Technical Hotline** NEC Electronics (Europe) GmbH Fax: 044-435-9608 Seoul Branch Technical Documentation Dept. Fax: 02-528-4411 Fax: +49-211-6503-274 South America Taiwan NEC do Brasil S.A. NEC Electronics Taiwan Ltd. Fax: +55-11-6462-6829 Fax: 02-2719-5951

I would like to report the following error/make the following suggestion:

Document title:

Tel.

Address

Document number: \_\_\_\_

\_\_\_\_\_ Page number: \_\_\_\_\_

If possible, please fax the referenced page or drawing.

| <b>Document Rating</b> | Excellent | Good | Acceptable | Poor |
|------------------------|-----------|------|------------|------|
| Clarity                |           |      |            |      |
| Technical Accuracy     |           |      |            |      |
| Organization           |           |      |            |      |